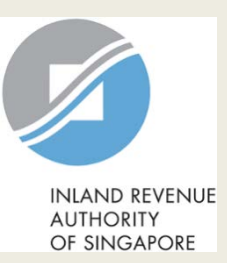

|                                                     |                                                                                                    | Step | Action/ Note                                                                                                    |
|-----------------------------------------------------|----------------------------------------------------------------------------------------------------|------|----------------------------------------------------------------------------------------------------|
| INIAND REVENUE<br>AUTHORITY                         | TA Date: 10/10/2018 Singapore Government<br>Integrity - Service - Excellence                                                                                                    |      | Main Menu                                                                                                    |
| OF SINGAFORE<br>ABC PTE LTD<br>Tax Ref No. 20131234 | 15A Email Us<br>(myTax Mail) ▼                                                                                                    | 1    | Upon login to myTax Portal,<br>select the e-Service from the<br>menu: Corporate Tax ><br><b>File Form C-S/ C</b> .                      |
| C Overview                                          | Corporate Tax ▼ GST ▼ Employers ▼ More ▼ Q Search                                                                                                    |      | <u>Note:</u><br>For steps on logging in to                                                                                              |
| Last login on Wednese                               | Access Company Dashboard       R&D Tax Allowance Scheme         Apply for Certificate of Residence (COR)       Submit Base Year & Base Expenditure         Apply for Waiver to Submit Tax Return (Dormant Company)       View R&D Allowance Account         File ECI       File Scheme |      | myTax Portal, you may refer to<br>our guides on how to log in to<br>myTax Portal:<br>- <u>Company Login</u><br>- <u>Tax Agent Login</u> |
|                                                     | Revise/ Object to Assessment<br>Submit Document                                                                                                    |      |                                                                                                    |
| myTax Portal is a                                   | View Corporate Tax Filing Status<br>View Donations<br>View Late Filing Fee/ Summons                                                                                                    |      |                                                                                                    |
|                                                     | Use the navigation bar above to access a range of e-Services available to you.                                                                                                    |      |                                                                                                    |

| Client Selection<br>for File Form C-S/ C |  |
|------------------------------------------|--|
| Continue with                            |  |
| Client Tax Ref No. (i)<br>UEN-LOCAL CO   |  |
| NEXT                                     |  |
|                                          |  |

| Step | Action/ Note                                              |
|------|-----------------------------------------------------------|
|      | Client Selection (This screen is applicable to Tax Agent) |
| 1    | Enter the Client Tax Ref No.                              |
| 2    | Click on <b>Next.</b>                                     |

| Menu         Overview       Corporate Tax*       CST *       Employees *       Property *       S45 *       More *       Qsearch         1       Click on PROCEEED to Request for Form C-S/ C.         Note:         The screeenshots shown in this guide will only apply to new companies that close their first set of financial statements in the year of incorporation.         File Form C-S/ C       New companies will receive their first form C-S/ C e-Filing notification letter two years after their year of incorporation.       Year of Assessment (YA) following the year of incorporation.         fryour company closed its first set of financial statements in the year of incorporation and had commenced business or received any income, please click on PROCEED.       New companies will receive their first set of financial statements in the year of incorporation.                                                                                                    |   | ABC PTE LTD                                                                                                    | Email Us                                                                                                    | L Account ▼ ∏→ Logout                                    |            | Step | Action/ Note                                                                                                    |
|----------------------------------------------------------------------------------------------------|---|----------------------------------------------------------------------------------------------------|----------------------------------------------------------------------------------------------------|----------------------------------------------------------|------------|------|----------------------------------------------------------------------------------------------------|
| Image: Overview Corporate Tax* GST* Employers* Property* S45* More* QSearch         Image: Corporate Tax* GST* Employers* Property* S45* More* QSearch         Image: Corporate Tax* GST* Employers* Property* S45* More* QSearch         Image: Corporate Tax* GST* Employers* Property* S45* More* QSearch         Image: Corporate Tax* GST* Employers* Property* S45* More* QSearch         Image: Corporation Tax* Corporation         Image: Corporation Tax* Corporation         Image: Corporation Tax* Corpora |   | Tax nel nu. 201312343A                                                                                                    | (myTax Mail)                                                                                                    |                                                          |            |      | Menu                                                                                                    |
| File Form C-S/C       Note:         New companies will receive their first Form C-S/C e-Filing notification letter two years after their year of incorporation.       Note:         If your company closed its first set of financial statements in the year of incorporation and had commenced business or received any income, please click on PROCEED.       Note:                                                                                                    | - | G Overview Corporate Ta                                                                                                    | x ▼ GST ▼ Employers ▼ Property ▼ S45                                                                                                | 45 ▼ More ▼ Q Search                                     |            | 1    | Click on <b>PROCEED</b> to Request for Form C-S/ C.                                                                                                    |
| PROCEED                                                                                                    |   | File Form C-S/ C<br>New companies will receive their first<br>If your company closed its first set of f<br>received any income, please click on F | Form C-S/ C e-Filing notification letter two years after th<br>inancial statements in the year of incorporation and hac<br>PROCEED. | their year of incorporation.<br>ad commenced business or |            |      | <u>Note:</u><br>The screenshots shown in this<br>guide will only apply to new<br>companies that close their first set<br>of financial statements in the year<br>of incorporation and are required to<br>file an Income Tax Return (Form C-<br>S/ C) for the Year of Assessment<br>(YA) following the year of<br>incorporation. |
| Last updated 01 Oct 2018 About myTaxPortal   Feedback   Technical FAQ.(PDF, 2.17 MB)   Privacy Policy   Terms of Use © 2018, Inland Revenue Authority of Singapore                                                                                                    |   | Last updated 01 Oct 2018<br>About <i>myTax</i> Portal   Feedback   Technica<br>© 2018, Inland Revenue Authority of Singapo                        | LFAQ (PDF, 2.17 MB)   Privacy Policy   Terms of Use re                                                                              |                                                          | ~          |      |                                                                                                    |
| ® 100% ▼                                                                                                    |   |                                                                                                    |                                                                                                    |                                                          | 🔍 100% 🔻 🔡 |      |                                                                                                    |

| equest for Form C-S/ C                                                                                                    | 🖶 PRIM                                                                                                    | T Step | Action/ Note                                                                                 |
|----------------------------------------------------------------------------------------------------|----------------------------------------------------------------------------------------------------|--------|----------------------------------------------------------------------------------------------|
|                                                                                                    |                                                                                                    |        | Declaration                                                                                  |
| Declaration                                                                                                    | 2. Request Outcome                                                                                                    | 1      | <b>Update Financial Year End</b> if there is a change.                                       |
|                                                                                                    |                                                                                                    | 2      | Enter the required information.                                                              |
| ortant<br>wly incorporated company will receive its first tax filing<br>example, a company incorporated in 2017 will receive it<br>d to file Form C-S/ C for YA 2019 if it closed its first set of | ; (Form C-S/ C) notification two years after its incorporation.<br>Is tax filing notification by May 2019. The company will only<br>financial statements in 2018. |        | Note:<br>Only persons authorised as<br>'Approver' can make changes to<br>Financial Year End. |
| omplete the following fields if in the year of incorporation,<br>• closed its first set of financial statements; and<br>• commenced business/ received any income.                                 | 2017, your company had:                                                                                                    |        |                                                                                              |
| The company's financial year end (FYE) is 31 DEC.                                                                                                    | UPDATE FYE                                                                                                    |        |                                                                                              |
|                                                                                                    |                                                                                                    |        |                                                                                              |

🖶 PRINT

| Declaration                                                                                                    |   | Step | Action/ Note                                                                             |
|----------------------------------------------------------------------------------------------------|---|------|------------------------------------------------------------------------------------------|
| The company will file its income tax return (Form C-S/C) by the filing due date. IRAS will take enforcement                                          |   |      | Declaration                                                                              |
| Details of Applicant & Contact Person                                                                                                    |   | 3    | Complete the sections on<br>Declaration and Details of<br>Applicant & Contact<br>Person. |
| Name of Applicant TEST_Douglas Faulkner Designation*                                                                                                 |   | 4    | Click on Submit.                                                                         |
| Name of Contact Person*     TEST_Douglas Faulkner     Designation*     Confirm Submission       Contact No.*     +65     Submit application to IRAS? |   |      | Note:<br>Authorised Approver and<br>Preparer can submit the request<br>to IRAS.          |
| CANCEL OR SUBMIT                                                                                                    | L |      |                                                                                          |

| Request Outcome for Form C-S/ (                                                                                                    | C                                                                                                  |                        | Step | Action/ Note                                                                                                    |  |
|----------------------------------------------------------------------------------------------------|----------------------------------------------------------------------------------------------------|------------------------|------|----------------------------------------------------------------------------------------------------|--|
|                                                                                                    |                                                                                                    |                        |      | Request Outcome                                                                                                    |  |
| 1. Declaration Successful Request                                                                                                    | 2. Request Outcome                                                                                 |                        | 1    | You will receive an acknowledgement upon successful submission.                                                                      |  |
| Thank you for confirming the company's financial y         Please E-FILE your company's Form C-S/ C by the fi         Name       ABC PTE LTD         Acknowledgement No.       388150                                                                                                    | year end and first financial period.<br>ling due date.<br>Tax Ref No. 2013123<br>Date/ Time 12 Oct | 45A<br>: 2018 11:48 AM | 2    | Click on <b>PROCEED TO E-FILE</b><br>to continue filing for current YA<br>return.                                                    |  |
| Details of Applicant & Contact Person                                                                                                    |                                                                                                    |                        |      | From YA 2020, e-Filing of Form<br>C-S/ C is compulsory for all<br>companies.                                                         |  |
| Name of Applicant TINA TAN                                                                                                    | <b>Designation</b> DIREC                                                                           | TOR                    |      | Notes:<br>1. Acknowledgement number                                                                                                  |  |
| Name of Contact PersonTINA TANContact No.+65 6123 4567                                                                                                    | <b>Designation</b> DIREC                                                                           | TOR                    |      | <ul><li>will only be provided for<br/>successful submission to<br/>IRAS.</li><li>2. You can click on <b>Print</b> to print</li></ul> |  |
| Declaration Summary The company's financial year end (FYE) is 31 DEC. The company closed its first set of financial statements in 2017. The company must file its income tax return (Form C-S/ C) by the filing due date. Otherwise, IRAS will take enforcement action(s) against the company for late and non-filing of its return. |                                                                                                    |                        |      |                                                                                                    |  |

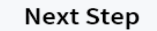

PROCEED TO E-FILE

| ABC PTE LTD<br>Tax Ref No. 2013123454                                                                | Email U<br>(myTax                                       | s v P Notices/ v P                       | Account 🔻 [ | ∏→ Logout | ^        | Step | Action/ Note                                                                                                    |
|----------------------------------------------------------------------------------------------------|---------------------------------------------------------|------------------------------------------|-------------|-----------|----------|------|----------------------------------------------------------------------------------------------------|
| ကြီ Overview Corj                                                                                    | porate Tax ▼ GST ▼                                      | Employers • Property • S                 | 45 ▼ More ▼ | QSearch   |          |      | Filing Summary                                                                                                    |
| File Form C-S/ C<br>Filing Summary<br>Year of Assessment<br>2018<br>Due date will be extended        | Date Due<br>30 Nov 2018<br>H to 15 Dec 2018 if the comp | Status<br>NEW<br>any e-Files the return. | Actions     | E-FILE    |          | 1    | Click on <b>E-File</b> to begin filing.<br>For the step-by-step guide on<br>e-Filing of Form C-S / C, please<br>refer to: www.iras.gov.sg > e-<br>Services > Businesses ><br>Companies/ Tax Agents. |
| Last updated 01 Oct 2018<br>About <i>myTax</i> Portal   Feedback<br>© 2018, Inland Revenue Authority | Technical FAQ (PDF, 2.17 MB)   I<br>of Singapore        | Privacy Policy   Terms of Use            |             |           |          |      |                                                                                                    |
| IRAS 04/10/2018-01U                                                                                  | ε αυτοποληγικός <del>το</del> σ. € 2.627 (201           |                                          |             |           | ~        |      |                                                                                                    |
|                                                                                                    |                                                         |                                          |             |           | ® 100% ▼ |      |                                                                                                    |

#### **Contact Information**

For enquiries on this user guide, please call 1800 356 8622 or email at myTaxMail.

Published by Inland Revenue Authority of Singapore

Published on 12/10/2018

The information provided is intended for better general understanding and is not intended to comprehensively address all possible issues that may arise. The contents are correct as at 12/10/2018 and are provided on an "as is" basis without warranties of any kind. IRAS shall not be liable for any damages, expenses, costs or loss of any kind however caused as a result of, or in connection with your use of this user guide.

While every effort has been made to ensure that the above information is consistent with existing policies and practice, should there be any changes, IRAS reserves the right to vary its position accordingly.

© Inland Revenue Authority of Singapore